## **IMPOSTARE L'INOLTRO DELLE MAIL VERSO**

## **UN PROPRIO INDIRIZZO MAIL PERSONALE**

Accedere al portale office tramite il link: https://portal.office.com

Inserire le credenziali di accesso della propria utenza

Nome utente: cognome.nome@vtic82500a.onmicrosoft.com

Password:

(inserire la password personale)

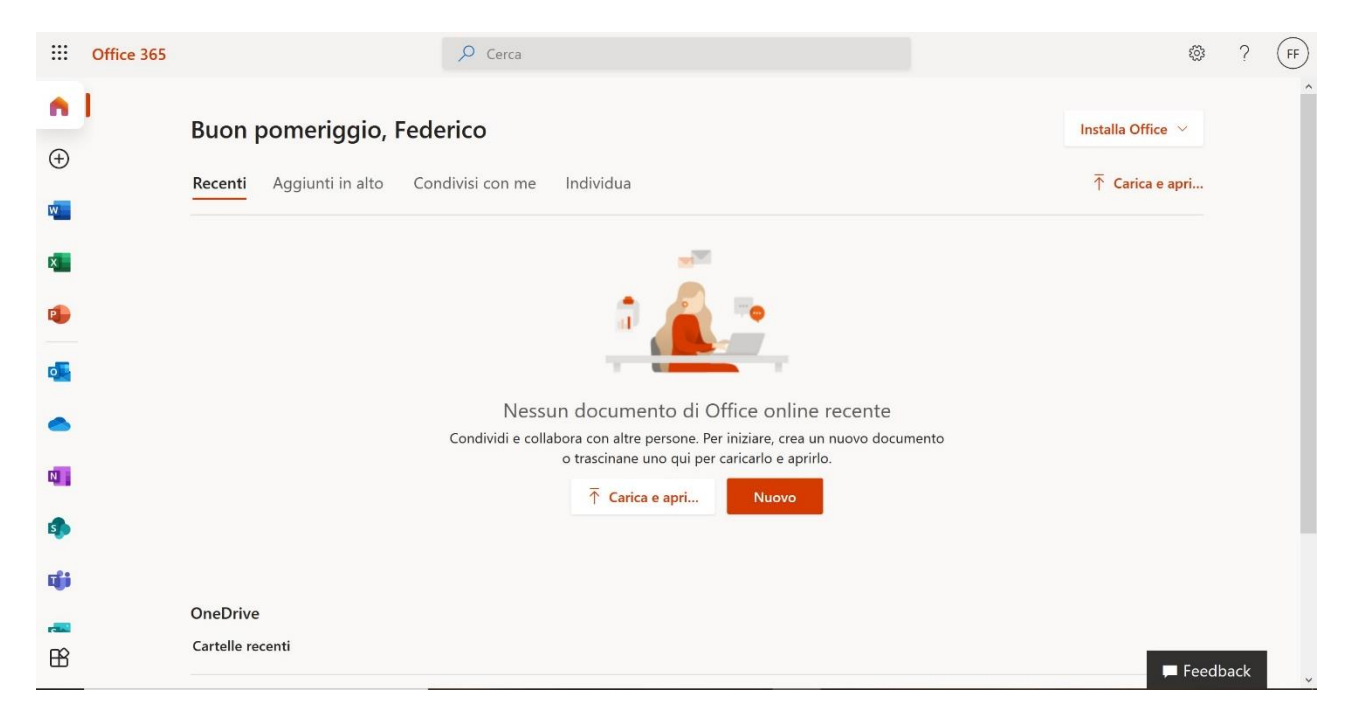

Una volta entrati nella pagine della propria utenza office cliccare sull'icona di Outlook (posta elettronica)

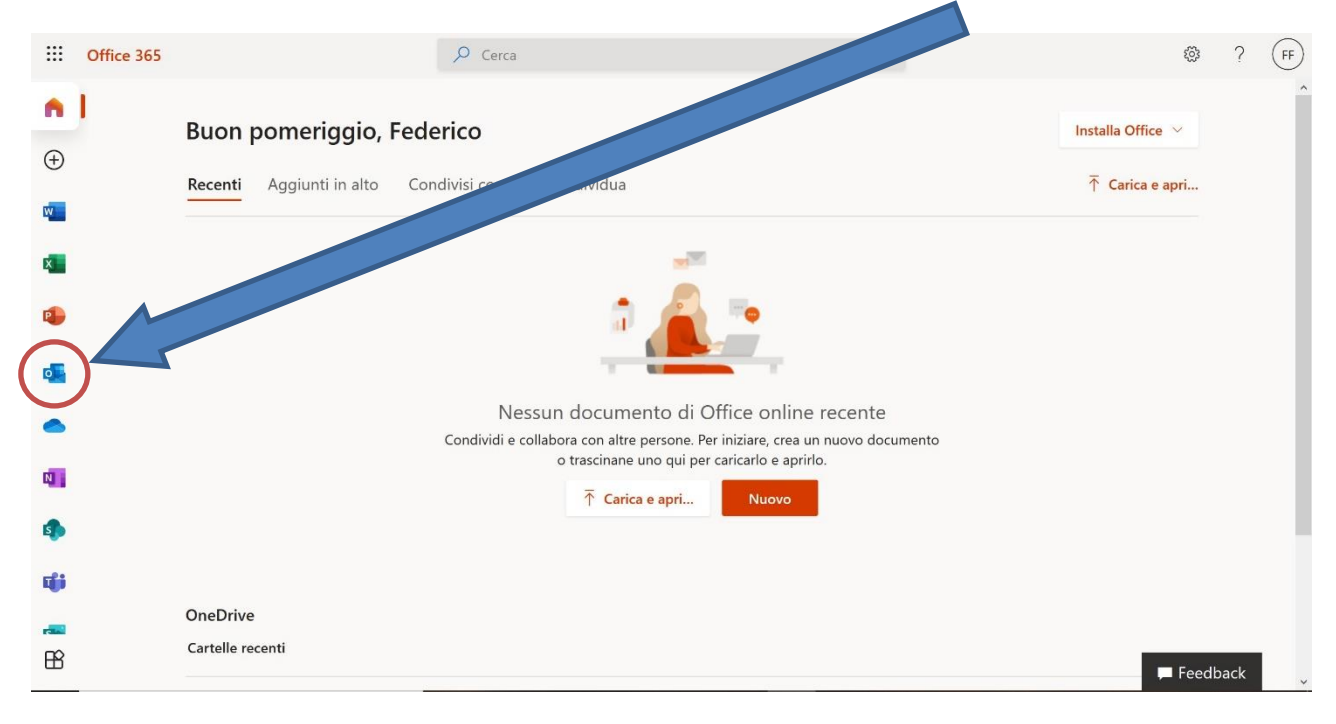

Verrete reindirizzati all'applicazione web di posta elettronica, trovandovi in questa finestra:

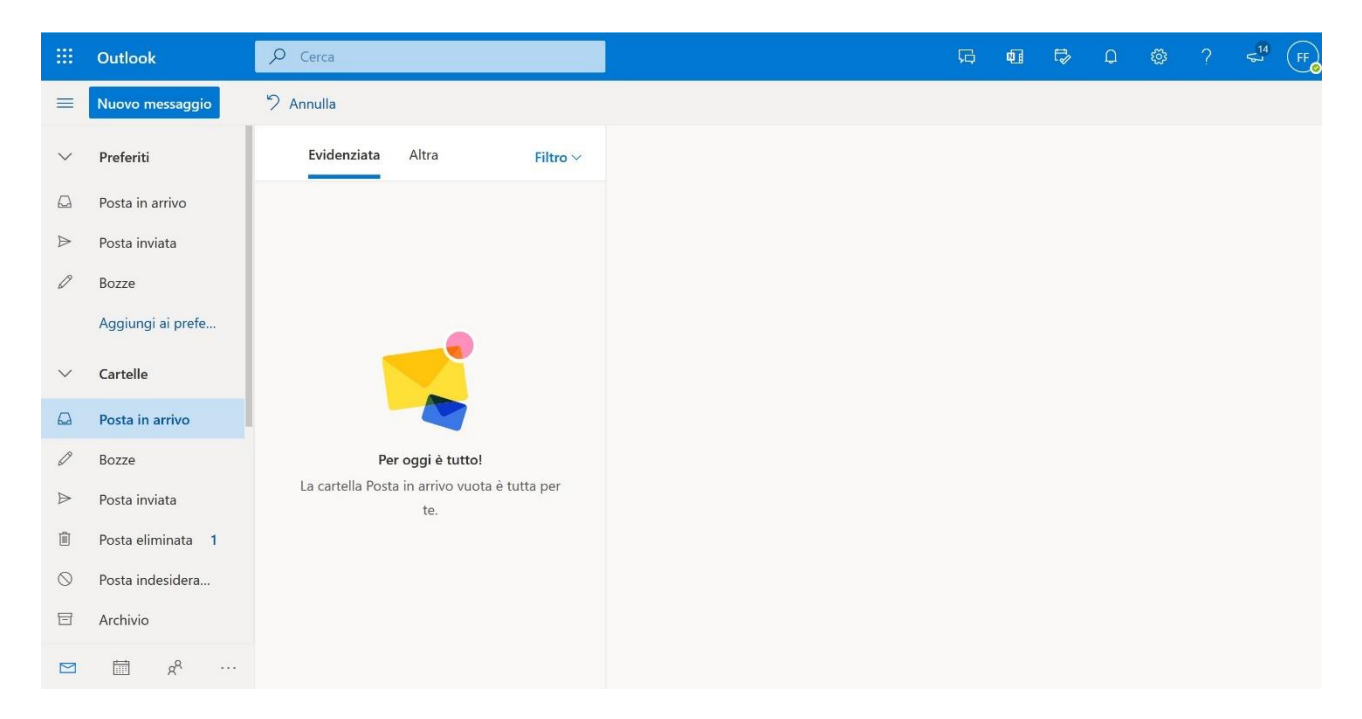

Occorrerà cliccare sull'icona dell'ingranaggio (impostazioni)

|         | Outlook            | , Сегса                                              |  |  |  |  |  |
|---------|--------------------|------------------------------------------------------|--|--|--|--|--|
| =       | Nuovo messaggio    | 9 Annulla                                            |  |  |  |  |  |
| $\sim$  | Preferiti          | Evidenziata Altra Filtro 🗸                           |  |  |  |  |  |
| Q       | Posta in arrivo    |                                                      |  |  |  |  |  |
| ⊳       | Posta inviata      |                                                      |  |  |  |  |  |
| D       | Bozze              |                                                      |  |  |  |  |  |
|         | Aggiungi ai prefe  |                                                      |  |  |  |  |  |
| $\sim$  | Cartelle           |                                                      |  |  |  |  |  |
|         | Posta in arrivo    |                                                      |  |  |  |  |  |
| Ø       | Bozze              | Per oggi è tutto!                                    |  |  |  |  |  |
| ⊳       | Posta inviata      | La cartella Posta in arrivo vuota è tutta per<br>te. |  |  |  |  |  |
| Î       | Posta eliminata 1  |                                                      |  |  |  |  |  |
| $\odot$ | Posta indesidera   |                                                      |  |  |  |  |  |
| 8       | Archivio           |                                                      |  |  |  |  |  |
|         | ₫ x <sup>e</sup> … |                                                      |  |  |  |  |  |

Apparirà una colonna laterale a destra:

|         | Outlook           | ✓ Cerca                                              | G 🖬 🛱 Q 🛞 ? 🛁 (F                     |
|---------|-------------------|------------------------------------------------------|--------------------------------------|
| =       | Nuovo messaggio   | り Annulla                                            | Impostazioni ×                       |
| $\sim$  | Preferiti         | Evidenziata Altra Filtro V                           | 🔎 Impostazioni di ricerca di Outlook |
|         | Posta in arrivo   |                                                      | Tema                                 |
| ⊳       | Posta inviata     |                                                      |                                      |
| Ø       | Bozze             |                                                      |                                      |
|         | Aggiungi ai prefe |                                                      |                                      |
| $\sim$  | Cartelle          |                                                      | Visualizza tutto                     |
|         | Posta in arrivo   |                                                      | Modalità scura ①                     |
| 0       | Bozze             | Per oggi è tutto!                                    | Posta in arrivo evidenziata 🕕 🗾 💽    |
| ⊳       | Posta inviata     | La cartella Posta in arrivo vuota è tutta per<br>te. | Notifiche sul desktop 🕧 💽            |
| Î       | Posta eliminata 1 |                                                      | Densità di visualizzazione ①         |
| $\odot$ | Posta indesidera  |                                                      |                                      |
| ⊟       | Archivio          |                                                      | Outlook                              |
|         | t≣ x <sup>e</sup> |                                                      |                                      |
|         |                   |                                                      |                                      |
|         |                   |                                                      |                                      |

Cliccare su "VISUALIZZA TUTTE LE IMPOSTAZIONI DI OUTLOOK"

|   | Outlook                                                                                                    | Cerca                                                                                                    |                                                                                                    | G | ¢] | Ð | Q | <u>نې</u> | ? | 14<br>VJ | FF |
|---|----------------------------------------------------------------------------------------------------|----------------------------------------------------------------------------------------------------|----------------------------------------------------------------------------------------------------|---|----|---|---|-----------|---|----------|----|
| = | Impostaz                                                                                                    | Layout                                                                                                    | tro                                                                                                    |   |    |   |   |           |   | ×        |    |
|   | <ul> <li>Cenerale</li> <li>Cenerale</li> <li>Posta</li> <li>Concretano</li> <li>Concretano</li> <li>C</li></ul> | Componi e rispondi<br>Allegati<br>Regole<br>Pulisci<br>Posta indeside<br>Personalizz<br>Sincroni e esta<br>elettroni<br>Oestion: messaggi<br>Inoltro<br>Risposte automatiche<br>Criteri di conservazione<br>Gruppi | <ul> <li>uoi inoltrare la posta elettronica a un altro account.</li> <li>Abilita l'inoltro</li> <li>Inoltra la posta elettronica a:</li> <li>Immetti un indirizzo di posta elettronica</li> <li>Conserva una copia dei messaggi inoltrati</li> </ul> |   |    |   |   |           |   |          |    |
|   | ti x <sup>e</sup>                                                                                                    |                                                                                                    |                                                                                                    |   |    |   |   |           |   |          |    |

## Cliccare su "Posta" ed in seguito su "Inoltro"

## Nella schermata che si presenterà spuntare le seguenti voci

|   | Outlook                           | Cerca                               |                                               | G | ¢] | Ē2 | Q     | <u>ين</u> | ?     | 14<br>V | FF |
|---|-----------------------------------|-------------------------------------|-----------------------------------------------|---|----|----|-------|-----------|-------|---------|----|
| = | Impostazioni                      | Layout                              | Inoltro                                       |   |    |    |       |           |       | ×       |    |
| ~ | 🔎 Cerca impostazioni              | Componi e rispondi                  | Puc grare la posta els ca a un altro account. |   |    |    |       |           |       |         |    |
|   | දිරූ Generale                     | Allegati                            | Abilita l'inoltro                             |   |    |    |       |           |       |         |    |
| A | 🖾 Posta                           | Regole                              | Inoltra la relettronica a:                    |   |    |    |       |           |       |         |    |
| B | 🛗 Calendario                      | Pulisci                             | ma a@gmail.com                                |   |    |    |       |           |       |         |    |
| 6 | g <sup>Q</sup> Persone            | Posta indesiderata                  | Conserva una copia dei messaggi inoltrati     |   |    |    |       |           |       |         |    |
| ~ | Visualizza<br>impostazioni rapide | Sincronizza la posta<br>elettronica |                                               |   |    |    |       |           |       |         |    |
|   |                                   | Gestione messaggi                   |                                               |   |    |    |       |           |       |         |    |
| 0 |                                   | Inoltro                             |                                               |   |    |    |       |           |       |         |    |
|   |                                   | Risposte automatiche                |                                               |   |    |    |       |           |       |         |    |
| 而 |                                   | Criteri di conservazione            |                                               |   |    |    |       |           |       |         |    |
|   |                                   | Gruppi                              |                                               |   |    |    |       |           |       |         |    |
| 0 |                                   |                                     |                                               |   |    |    |       |           |       |         |    |
| E |                                   |                                     |                                               |   |    |    | Salva |           | Rimud | ovi     |    |
|   | 🖬 x <sup>a</sup>                  |                                     |                                               |   |    |    |       |           |       |         |    |

ed inserire il proprio indirizzo mail di inoltro della posta (es. mario.rossi@gmail.com)

| <br>Outlook 🔎                             | Cerca                                                                                                    |                                                                                                    |                                                       | G | ¢] | Ē2 | Q     | <u>ين</u> | ?     | 14<br>6 | FF |
|-------------------------------------------|----------------------------------------------------------------------------------------------------|----------------------------------------------------------------------------------------------------|-------------------------------------------------------|---|----|----|-------|-----------|-------|---------|----|
| <ul> <li>Impostazioni</li> <li></li></ul> | Layout<br>Componi e rispondi<br>Allegati<br>Regole<br>Pulisci<br>Posta indesiderata<br>Personalizza azioni<br>Sincronizza la posta<br>elettronica<br>Gestione messaggi<br>Inoltro<br>Risposte automatiche<br>Criteri di conservazione<br>Gruppi | Inoltro<br>Puoi inoltrare la posta<br>✓ Abilita l'inoltro<br>Inoltra la posta ele<br>mario.rossi@gma<br>✓ Conserva una | ronica a un altro account.<br>strronica a:<br>sil.com |   |    |    | Salva | a         | Rimuc | ×       |    |
| ä x <sup>8</sup> ····                     |                                                                                                    |                                                                                                    |                                                       |   |    |    |       |           |       |         |    |
|                                           |                                                                                                    | Infine clicc                                                                                                    | are su SALVA                                          |   |    |    |       |           |       |         |    |